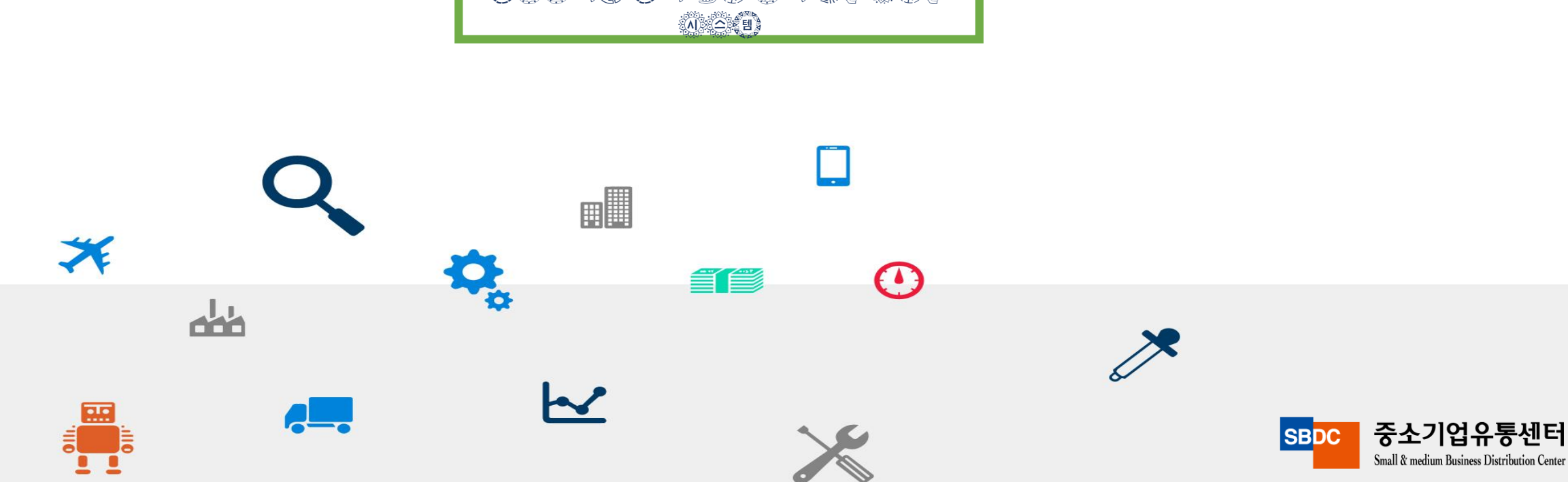

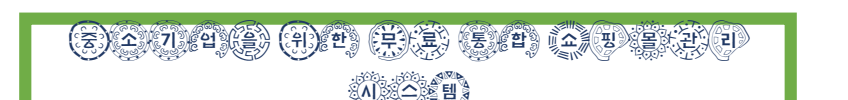

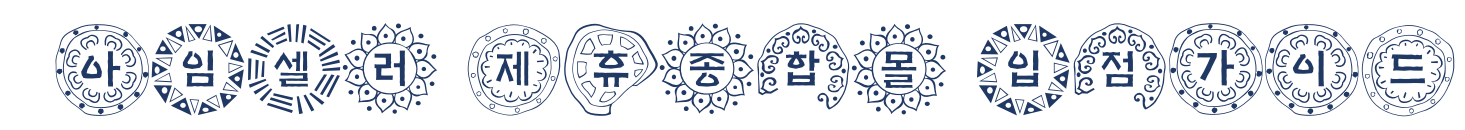

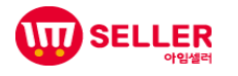

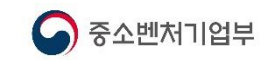

## + + 아임셀러 API 발급 사전 가이드

#### 사전 가이드

1. 아임셀러 사업승인 문자 수신 후 판매자가 입점한 제휴몰 계정정보(ID/PW), API KEY를 등록해야 시스템 사용이 가능합니다. (아임셀러 > 기본정보관리 > 제휴몰 계정정보)

2. 판매자가 입점한 제휴몰과 아임셀러에서 연동되는 제휴몰을 확인해야 합니다.

아임셀러 연동 제휴몰.

- 오픈마켓 : 11번가, 인터파크, 스토어팜, 지마켓, 옥션, 티몬, 쿠팡, 위메프

- 종합몰 : CJ몰

롯데닷컴(롯데홈쇼핑, 롯데닷컴이 롯데온으로 통합, 롯데닷컴은 20년 12월말까지 서비스가능)

3. 인터파크, 옥션은 판매자가 직접 발급받을 수 없으니 아임셀러 > 기본정보관리 > 제휴몰 계정정보 ID/PW 정보를 등록 후 문의전화(02-2656-9022) 및 1:1 문의관리로 발급대행을 요청하시길 바랍니다.

- 쿠팡 : WING(판매자 사이트) 로그인 2차인증으로 발급대행이 어렵습니다. - 티몬 : 특가딜 판매자 계정이 아닌 오픈마켓딜 판매자 계정만 API 발급이 가능합니다.

4. 인터파크, 옥션 외에 제휴몰은 매뉴얼을 통해 판매자가 직접 발급 가능합니다.

5. API KEY 발급 후 "*아임셀러 기본정보관리 > 제휴몰 계정정보*"에 등록하시길 바랍니다.

6. 아임셀러 이용 전 제휴몰에 등록된 상품은 데이터 이전 서비스를 통해 가져올 수 있습니다. - 데이터 이전 서비스 제공 제휴몰 : 11번가, 인터파크, 스토어팜, 지마켓, 옥션

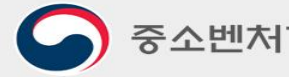

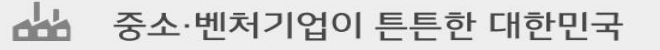

**Q** 

## + +(1) 11번가 API 발급방법

|                                           | 11                                                                                                    | DOP                                                                                                   | EN A                                                       | PI                                                                                                |                          |                                |  |
|-------------------------------------------|----------------------------------------------------------------------------------------------------|----------------------------------------------------------------------------------------------------|------------------------------------------------------------|---------------------------------------------------------------------------------------------------|--------------------------|--------------------------------|--|
|                                           | 무료로 제공되는 다양                                                                                                    | 한 API를 이용하여                                                                                           | _<br>편리한 쇼핑 홈                                              | 환경을 만들어 보/                                                                                        | 세요.                      |                                |  |
| API는 SOAP와                                | F같은 옥잡한 프로토콜 내신                                                                                                    | ! XML과 같이 성당의 4                                                                                       | ±도도골을 사용하                                                  | 여 서비스간 손위운 동                                                                                      | 기화를 세공합니다                |                                |  |
| OPEN API CENTER                           | 이용안내 서비스 소개                                                                                                    | 서비스 등록·확인                                                                                             | 개발 가이드                                                     | 고객센터                                                                                              | API 검색                   | ٩                              |  |
|                                           |                                                                                                    | 서비스 등록                                                                                                | 루 확인                                                       |                                                                                                   |                          | • •                            |  |
|                                           |                                                                                                    |                                                                                                    |                                                            |                                                                                                   |                          |                                |  |
| '비스 등록·확인<br>'용자 정보 수정                    | Seller API 정보 수정                                                                                                   |                                                                                                    |                                                            | ^                                                                                                 |                          |                                |  |
| 비스 등록 확인<br>사용자 정보 수정<br>eller API 정보 수정  | Seller API 정보 수정<br>Seller API 주<br>사용자 정보와 115                                                                    | 정보 수정<br>ST OPEN API KEY 정보를                                                                          | 확인하고 수정할 수                                                 | = 있습니다.                                                                                           |                          | 5                              |  |
| 비스 등록 확인<br>+용자 정보 수정<br>eller API 정보 수정  | Seller API 정보 수정<br>Seller API 전<br>사용자 정보와 113                                                                    | 정보 수정<br>ST OPEN API KEY 정보를                                                                          | 확인하고 수정할 수                                                 | - 있습니다.                                                                                           | • EA/E BP (              |                                |  |
| 1비스 등록 확인<br>사용자 정보 수정<br>eller API 정보 수정 | Seller API 정보 수정<br>Seller API 전<br>사용자 정보와 115<br>IP 정보<br>호스팅 여부 *                                               | 정보 수정<br>ST OPEN API KEY 정보를<br>직접입력 ㆍ                                                                | 확인하고 수정할 수                                                 | ◦ 있습니다.                                                                                           | * 표시는 몰수 1               | <b>र्व</b><br>येषे छेन्द्रधेनन |  |
| t비스 등록,확인<br>+용자 정보 수정<br>eller API 정보 수정 | Seller API 정보 수정<br>Seller API 전<br>사용자 정보와 115<br>IP 정보<br>호스팅 여부 *<br>개발서버 IP                                    | 정보 수정<br>ST OPEN API KEY 정보를<br>직접입력<br>11번가 시스럽접근 기                                                  | 확인하고 수정할 수<br>방하도록 방화벽 해제                                  | - 있습니다.                                                                                           | • 표시는 필수 1               | 24 84010                       |  |
| (비스 등록,확인<br>사용자 정보 수정<br>eller API 정보 수정 | Seller API 정보 수정<br>Seller API 7<br>사용자 정보와 113<br>IP 정보<br>호스팅 여부 *<br>개발서비 IP<br>개발자 PC                          | 정보 수정<br>ST OPEN API KEY 정보를<br>직접입력 ▼<br>11번가 시스템접근 기<br>11번가 테스트서바에                                 | 확인하고 수정할 수<br>나능하도록 방과벽 해제<br>접속할 개발 PC 서비                 | <ul> <li>있습니다.</li> <li>1월 IP일력 부탁드립니다.</li> </ul>                                                | • 표시는 필수 1               | 24 84211                       |  |
| 1비스 등록,확인<br>+용자 정보 수정<br>eller API 정보 수정 | Seller API 정보 수정<br>Seller API 전<br>사용자 정보의 115<br>IP 정보<br>호스팅 여부 *<br>개발서비 IP<br>개발자 PC<br>상용서비 IP               | 정 보 수정<br>ST OPEN API KEY 정보를<br>직접입력<br>11번가 시스템접근 기<br>11번가 시스템접근 기<br>11번가 테스트셔너에<br>IP는 1개이상 북수 입 | 확인하고 수정할 수<br>방하도록 방화벽 해저<br>접속할 개발 PC 서버<br>력 가능하며, 구분은 / | <ul> <li>있습니다.</li> <li>1) 11 11 11 11 11 11 11 11 11 11 11 11 1</li></ul>                        | * 표시는 필수 1               | 고역 항무인니다                       |  |
| 1비스 등록확인<br>+용자 정보 수정<br>eller API 정보 수정  | Seller API 정보 수정<br>Seller API 정<br>사용자 정보과 113<br>IP 정보<br>호스팅 여부 *<br>개발서비 IP<br>개발자 PC<br>상용서비 IP<br>11번가 담당 MD | 정 보 수정<br>ST OPEN API KEY 정보를<br>직첩일력<br>11번가 시스템접근 기<br>11번가 시스템접근 기<br>11번가 테스트셔버에<br>IP는 1개이상 북수 입 | 확인하고 수정할 수<br>                                             | <ul> <li>있습니다.</li> <li>1월 IP입력 부탁드립니다.</li> <li>IP입력 부탁드립니다.</li> <li>네미물론(;)입력 부탁드립니</li> </ul> | * 표시는 필수 (<br>* 표시는 필수 ( | 2역 황유입니다                       |  |

|                                                                                                    | 서비스 드로                                                                                                    | 로 하이                                                                                                    |                                                                                                    |                                                                                 |
|----------------------------------------------------------------------------------------------------|----------------------------------------------------------------------------------------------------|----------------------------------------------------------------------------------------------------|----------------------------------------------------------------------------------------------------|---------------------------------------------------------------------------------|
|                                                                                                    | 시비스 등을                                                                                                    | 루직한                                                                                                    |                                                                                                    |                                                                                 |
| 비스 등록                                                                                                    |                                                                                                    |                                                                                                    |                                                                                                    |                                                                                 |
|                                                                                                    |                                                                                                    |                                                                                                    |                                                                                                    | _                                                                               |
| 서비스 등                                                                                                    | <b>2</b> .                                                                                                    |                                                                                                    |                                                                                                    |                                                                                 |
| 사용자 정보를 인                                                                                                    | T                                                                                                    | rv를 발급받을 소 있습니다.                                                                                                    |                                                                                                    |                                                                                 |
|                                                                                                    |                                                                                                    |                                                                                                    | -                                                                                                    |                                                                                 |
| OT NH CON                                                                                                    |                                                                                                    |                                                                                                    |                                                                                                    | _                                                                               |
| 당단언문 / 이름 ·                                                                                                    | 기회 • /                                                                                                    | nd ed.                                                                                                    | : 표시는 물구 입적 8                                                                                                    | 9404                                                                            |
| 지하네~                                                                                                    | 4194                                                                                                    | 1.1                                                                                                    |                                                                                                    |                                                                                 |
| and their state and the                                                                                                    |                                                                                                    |                                                                                                    |                                                                                                    |                                                                                 |
| **********                                                                                                    | 24 -                                                                                                    |                                                                                                    |                                                                                                    |                                                                                 |
| 이메일루소 *                                                                                                    |                                                                                                    | œ                                                                                                    | <u> 이 입 입 대</u> *                                                                                                    |                                                                                 |
| 사용용도 *                                                                                                    | API를 이용하여 어떤                                                                                                    | 서비스를 구현하시고자 하는지 적                                                                                                    | 어주세요                                                                                                    |                                                                                 |
| 제 1 조 [목척]<br>이 이용약관(이하 '약                                                                                                    | 판'이라 합니다)은 SK플래                                                                                                    | 닛 주석회사(이하 '회사'라 함                                                                                                    | 니다)와 이용고객(이하 '회원'이라 함'                                                                                                    | ц                                                                               |
| 제 1 조 [목척]<br>이 이용약관(이하 '약<br>다)간에 회사가 제공<br>Open API 서비스 (이<br>을 목적으로 합니다.                                                                                                    | 관·이라 합니다)은 SK플래<br>카는 11번가 서비스(www.<br>하 'API 서비스"라 합니다                                                                                          | 닛 주석회사(이하 '회사'라 함<br>.11st.co.kr, 이하 '11빈가 서네.<br>)의 이용에 관한 제반 사항과                                                                                               | 니다)와 이용고객(이하 '회원'이라 합<br>스'라 합니다) 내 착용 데이터에 대한<br>기타 필요한 사람을 구체적으로 규정                                                      | 140                                                                             |
| 제 1 조 [목적]<br>이 이용약관(이하 '약<br>C)간에 회사가 제공<br>Open API 서비스 (0]<br>을 북적으로 합니다.                                                                                                    | 관'이라 합니다)은 SK플래<br>가는 11번가 서비스(www.<br>하 'API 서비스'라 합니다<br>가용약관에 동의합니다.                                                                          | 닛 주식회사(이하 '회사'라 함<br>11st.co.kr, 이하 '11빈가 서비,<br>의 이용에 관한 제반 사람과                                                                                                 | 니다)와 이용고책(이하 '회원'이라 함<br>스'라 합니다) 내 각종 데이티에 대한<br>기타 필요한 사항을 구세적으로 규정                                                      | 140                                                                             |
| 제 1 초 [목적]<br>이 이용약관(이하 ·역·<br>다)간에 회사가 제공<br>Open API 서비스 (이)<br>을 목적으로 합니다.                                                                                                    | 관·이라 합니다)은 5K플레<br>카는 11번가 서비스(www.<br>하 'API 서비스'라 합니다<br>기용약관에 등의합니다.                                                                          | '보 주식회사(이하 '회사'라 합<br>11stcokr, 이히 '11빈가 서비,<br>의 이용에 관한 제반 사람과                                                                                                  | 니다)와 이용고책(이하 '회원'이라 함<br>스'라 합니다) 내 각종 데이티에 대한<br>기타 필요한 사항을 구세적으로 규정                                                      | 142                                                                             |
| 제 1 조 [목적]<br>이 이용약관(이하 '약<br>다)간(에 회사가 제공정<br>Open API 서비스 (이<br>을 목적으로 합니다.<br>                                                                                                    | 관이라 합니다)은 5K플래<br>바는 11번가 시비스(WWW,<br>하 'API 시비스'라 합니다<br>비용약관에 동의합니다.<br>질수)<br>기부하실 수 있으며, 등의                                                  | 1년 주석회사(이하 '회사'라 함<br>11st.co.kr, 이히 '11년가 시네,<br>의 이용에 관한 제반 사실과<br>의 거부 시 Open A만서비스 이                                                                         | 니다)와 이용고책(이하 '회원'이라 함<br>스'라 합니다) 내 각종 데이티에 대한<br>기타 필요한 사항을 구세적으로 규정<br>등이 즐가합니다.                                         | 145<br>r-1                                                                      |
| 제 1 조 (특적)<br>0) 이용 약관(이히 약<br>다)간데 회사가 제공3<br>Open API 서비스(이)<br>용 북적으로 합니다.<br>대 개인정보 수집 것이용()<br>개인정보 수집/이용()<br>목적                                                                             | 관'이라 합니다)은 SK플레<br>바는 11번가 서비스(Www.<br>하 'API 서비스'라 합니다<br>바용약관에 동의합니다.<br>필수)<br>거부하실 수 있으며, 등의                                                 | 년 주식회사(이하 '회사'라 함<br>11st.co.kr, 이히 '11번가 시비,<br>의 이용에 관한 제반 사실과<br>일 거부 시 Open API서비스 이<br>활목                                                                   | 니다)와 이용고책(이하 '회원'이라 함<br>스'라 합니다) 내 각종 데이티에 대한<br>기타 필요한 사항을 구체적으로 규정<br>응이 올가됩니다.<br>보유기간                                 | 192                                                                             |
| 제 1 조 (특적)<br>이 이용 다 가 이하 약<br>다 가 제공<br>Cloan API 서비스 (이<br>을 특적으로 합니다.<br>대 개인정보 수집/이용(1<br>개인정보 수집/이용(1<br>목적                                                                                   | 관이라 합니다운 5K분센<br>하는 11번가 서비스(www.<br>하 'API 서비스'라 합니다<br>비용학관에 동의합니다.<br>전부하실 수 있으며, 등의<br>신부하실 수 있으며, 등의                                        | (뇌 즉석회사(O)하 '의사가 함<br>1184co.kr, 이희 '11번가 서비)<br>)의 이용에 관한 개반 사람과<br>의 기부 시 Open A만서비스 이<br><u>함</u> 북<br>† 및 개방자 이름, 휴대폰넷로                                      | 니다)와 이용고책(이하 '회원'이라 함<br>스'라 합니다) 내 각흥 데이티에 대한<br>기타 필요한 사항을 구체적으로 규정<br>용이 올가됩니다.<br>보유기간                                 | 145                                                                             |
| 제 1 초 (목적)<br>이 이용 약관(이하 '약<br>다간(의 회사가 제공<br>Open AP 서비스 (이)<br>특 적인으로 합니다.<br>대인정보 수집 및 (<br>개인정보 수집)/이용(<br>고객님께서는 동의를<br>특혁<br>특 개인정보 수집/이용(                                                   | 판이라 합니다운 5K분세<br>하는 11번가 서비스(www.<br>하 'API 서비스'라 합니다<br>비용약관에 동의합니다.<br>거부하실 수 있으며, 등5<br>시행지                                                   | 1년 즉석회사(이하 '의사가 함<br>1184cmke 이희 '11번'가 시비<br>)의 이용에 관한 개반 사람과<br>의 기부 시 Open API서비스 이<br>활목<br>† 및 개방자 이름, 휴대폰변호                                                | 니다)와 이용고객(이하 "회왕'이라 함<br>스'과 합니다) 내 각종 데이터에 대한<br>기타 필요한 시험을 구체적으로 구정<br>용이 물가합니다.<br>도유기간                                 | 185                                                                             |
| 재 1 초 [목적]<br>이 이용 약관(이하 '약<br>다간데 회사가 제공당<br>Deen 시가 서비스 (이)<br>특 적의으로 합니다.<br>급 개인정보 수집 및 (<br>개인정보 수집/이름<br>특척<br>급 개인정보 수집/이름                                                                  | 관'이라 합니다는 5K분재<br>하는 11번가 시비스(www.<br>하 'API 서비스'라 합니다<br>비용약관에 동의합니다.<br>지부하실 수 있으며, 등의<br>시청X<br>사형X                                           | 15 주석회사(Oldi '의사'라 함<br>11stenke 이의 '11번'가 서비<br>)의 이용에 관한 개반 사람과<br>의<br>1 거부 시 Open A면서비스 이<br>활목<br>1 및 개발자 이름, 휴대폰변호                                         | 니다)와 이용고책(이하 "회왕'이라 함<br>스마 합니다) 내 각종 데이터에 대한<br>기타 필요한 시험을 구체적으로 구형<br>용이 물가합니다.<br>도유기간                                  | r-1                                                                             |
| 재 1 조 (목적)<br>이 이용 약관(이하 '약<br>다간(데 회사가 제공<br>Deen 시가 서비스 (이)<br>특 적인으로 합니다.<br>급 개인정보 수집 및 (<br>지역 님께서는 등의를<br>개인정보 수집/이용(<br>개인정보 수집/이용(<br>개인정보 수집/이용(                                          | 관이라 합니다는 5K분재<br>하는 11번가 시비스(www.<br>하 'API 서비스(*라 합니다<br>비용약관액 동의합니다.<br>관주)<br>기부하실 수 있으며, 등의<br>시설X<br>(약편)<br>기체하실 수 있으며, 등의                 | 13 주석회사(O)하 '의사'라 한<br>11stenke 이의 '11번'가 서비<br>)의 이용에 관한 개반 사람과<br>의 거부 시 Open A만서비스 이<br>한쪽<br>1. 및 개발자 이름, 휴대운번로,<br>11등 건방학 경우에도 Open A                      | 니다)와 이용고책(이하 '회왕'이라 함<br>스각 합니다) 내 각종 데이터에 대한<br>기타 필요한 사망을 구체적으로 규정<br>용이 올가됩니다.<br>표유기간                                  | r-1                                                                             |
| 재 1 조 (목적)<br>이 이용 약관(이하 '아주<br>다간데 회사가 제공<br>Deen 시가 서비스 (이)<br>특 개인정보 수립 및 (<br>개인정보 수립/이용(1<br>고객님께서는 중의를<br>개인정보 수립/이용(1<br>고객님께서는 중의 등<br>개인정보 수립/이용(1<br>고객님께서는 중위                           | 관이라 합니다운 5K분재<br>바는 11번가 시비스(WWW,<br>하 'API 서비스(PP 합니다<br>비용약관액 동의합니다.<br>관수)<br>기부하실 수 있으며, 등의<br>(10)<br>기부하실 수 있으며, 등의                        | 13 주석회사(이하 '의사'라 한<br>1145cobe 이의 '11번'가 서비<br>)의 이용에 관한 개반 사항과<br>김 거부 시 Open AP/서비스 이<br><b>한목</b><br>는 및 개발자 이름, 휴대폰변호<br>의용 거부할 경우에도 Open A<br><b>함목</b>     | 니다)와 이용고적(이하 '회원'이라 함<br>스'라 합니다) 내 각종 데이터에 대한<br>기타 필요한 사항을 구체적으로 규정<br>응이 올가합니다.<br>모류기간                                 | 1.07                                                                            |
| 재 1 조 (목적)<br>이 이용 약관(이하 '아주<br>다간(데 회사가 제공<br>Deen API 서비스 (이)<br>를 적히오로 합니다.<br>를 개인정보 수립 및 (<br>개인정보 수립/이용(1<br>고객님께서는 동의를<br>개인정보 수립/이용(1<br>고객님께서는 동의를<br>개인정보 수립/이용(1<br>고객님께서는 동의를          | 관이직 합니다는 5K분제<br>바는 11번가 시비스(WWW<br>하 'API 서비스(PPI 합니다<br>비용약관액 동의합니다.<br>활수)<br>기부하실 수 있으며, 등5<br>사행X<br>(약)<br>기부하실 수 있으며, 등5<br>위학 Key 방금 수 ( | 13 주석회사(이하 '의사직 한<br>11 tronke 이의 '11 번가 서비)<br>)의 이용에 관한 제빈 사항과<br>의 거부 시 Open A만서비스 이<br>활목<br>) 및 개발가 이름, 휴대문변호<br>의용 거부할 경우에도 Open A<br>활목<br>(전자 및 개발가 위의번호 | 니다)와 이용고객(이하 '회원'이라 함<br>스'라 됩니다) 내 각종 데이티에 대한<br>기타 필요한 사항을 구체력으로 규정<br>응어 물가합니다.<br>보유기간<br>보유기간<br>회의 확된 시까지            | ц<br>()<br>()<br>()<br>()<br>()<br>()<br>()<br>()<br>()<br>()<br>()<br>()<br>() |
| 제 1 초 [특적]<br>이 이용 아관(이하 '약는<br>아간(에 회사가가 체공<br>Deen API 서비스 (이)<br>를 적극도로 합니다.<br>대인정보 수집/이용(1<br>고객님께서는 음의를<br>고객님께서는 음의를<br>제인정보 수집/이용(1<br>고객님께서는 음의를<br>특적<br>Onan API이용을 /<br>이 개인정보 수집/이용(1 | 판이라 합니다운 5K플레<br>타는 11번가 세비스(www.<br>아 'API 세비스'라 합니다<br>비용학관에 동의합니다.<br>지부하실 수 있으며, 등5<br>기위하실 수 있으며, 등5<br>위한 Kav 월급 《                         | 및 주석회사(이하 '의사각 한<br>11 Istendy, 이의 '11년가 서비,<br>의의 이용에 관한 개인 사항과<br>의 기분 시 Open A면서비스 이<br>한국<br>나 및 개발자 이름, 휴대폰번호<br>의용 기분할 경우에도 Open A<br>한국<br>(현재 및 개발자 전화번호 | 니다)와 이용고객(이하 '희원'이라 함<br>스'라 합니다) 내 각종 데이티에 대한<br>기 I 필요한 사항을 구체적으로 구정<br>보유기간<br>PI서비스는 이용하실 수 있습니다.<br>보유기간<br>회원 환희 시까지 | ц<br>; ф                                                                        |

Q

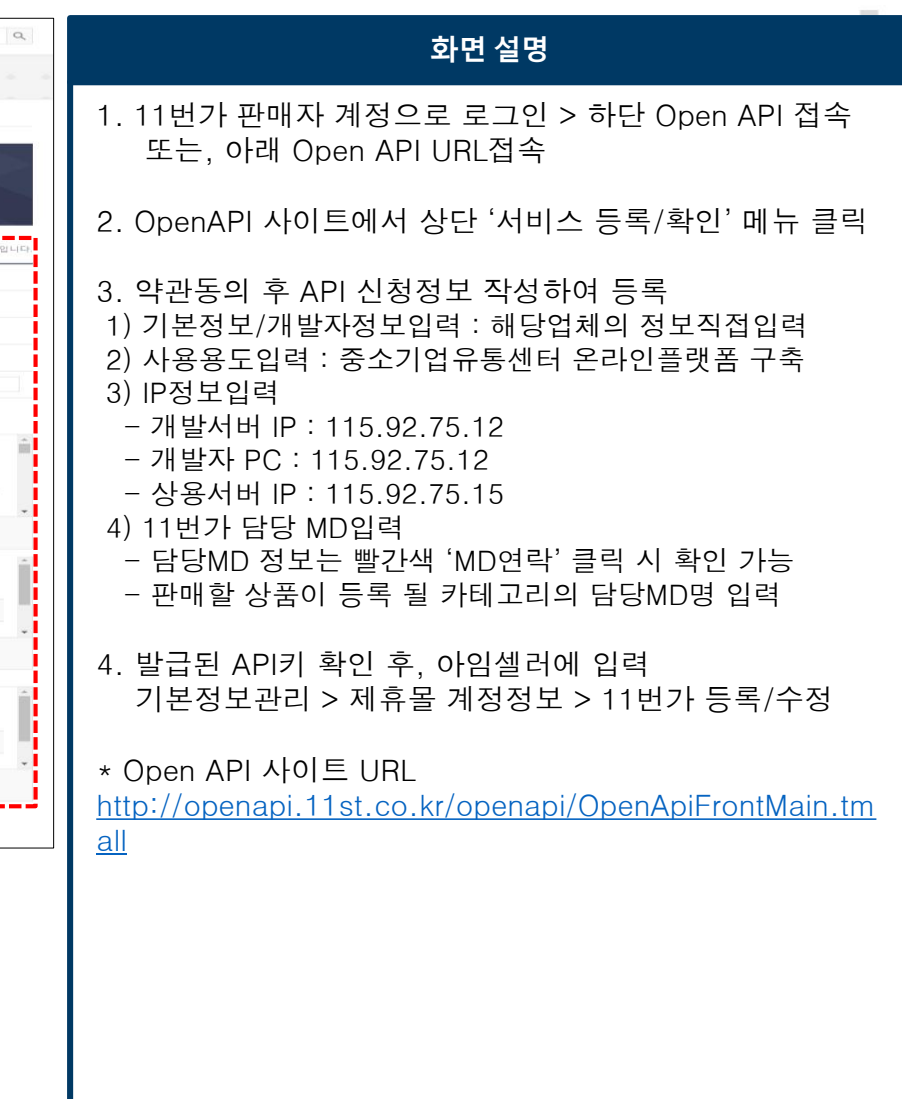

🚣 중소·벤처기업이 튼튼한 대한민국

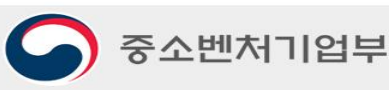

## + +(1) 11번가 API 발급방법

11ST OPEN API KEY

✔ 수정

4

사용자 정보

담당업무 / 이름

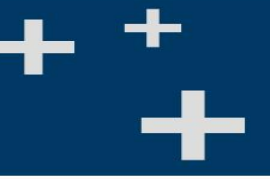

|     | 화면 설명                                                                                                    |
|-----|----------------------------------------------------------------------------------------------------|
|     | 1. 11번가 판매자 계정으로 로그인 > 하단 Open API 접속<br>또는, 아래 Open API URL접속                                                                                                    |
|     | 2. OpenAPI 사이트에서 상단 '서비스 등록/확인' 메뉴 클릭                                                                                                    |
|     | <ul> <li>3. 약관동의 후 API 신청정보 작성하여 등록</li> <li>1) 기본정보/개발자정보입력 : 해당업체의 정보직접입력</li> <li>2) 사용용도입력 : 중소기업유통센터 온라인플랫폼 구축</li> <li>3) IP정보입력 <ul> <li>개발서버 IP : 115.92.75.12</li> <li>개발자 PC : 115.92.75.12</li> <li>상용서버 IP : 115.92.75.15</li> </ul> </li> <li>4) 11번가 담당 MD입력 <ul> <li>담당MD 정보는 빨간색 'MD연락' 클릭 시 확인 가능</li> <li>판매할 상품이 등록 될 카테고리의 담당MD명 입력</li> </ul> </li> </ul> |
| * + | 4. 발급된 API키 확인 후, 아임셀러에 입력<br>기본정보관리 > 제휴몰 계정정보 > 11번가 등록/수정<br>* Open API 사이트 URL<br><u>http://openapi.11st.co.kr/openapi/OpenApiFrontMain.tm</u><br><u>all</u>                                                                                                    |
|     |                                                                                                    |

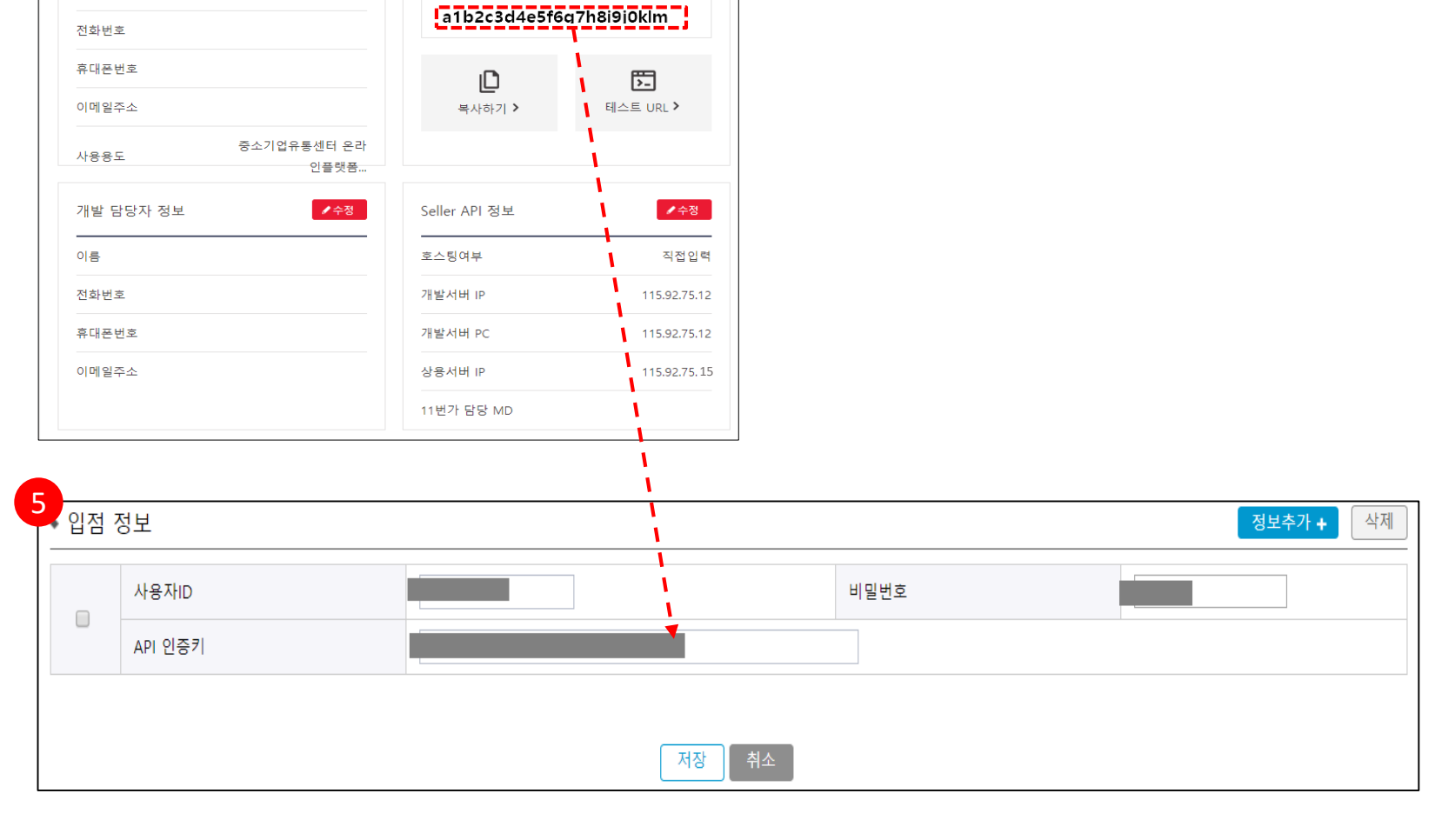

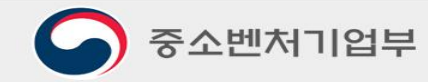

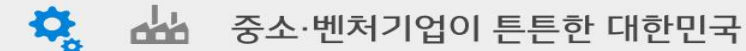

# + + (2) 옥션 API 발급방법

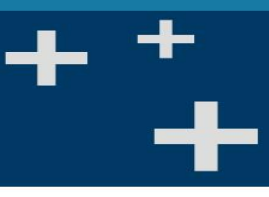

| 1 CTION.                                                                              | 시 개발자 프로그램 체망/입니 로그램                                                                                                    | 2 ••                                                                                                    |                                                                                                    | 화면 설명                                                                                                    |
|---------------------------------------------------------------------------------------|----------------------------------------------------------------------------------------------------|----------------------------------------------------------------------------------------------------|----------------------------------------------------------------------------------------------------|----------------------------------------------------------------------------------------------------|
| Auction Open A<br>Open API 안내<br>* Author Chen API 안내                                 | API 2009 Auction Open API Publish 유선의 Selling, Burying 및 광유 Allik는 등 모든 APIE 제품입니다<br>옥선의 Selling, Burying 및 광유 Allik는 등 모든 APIE 제품입니다                                                                                                    | AUCTION   개발자 프로그램<br>Auction Open API 2006 Auction Open A                                                                                                    | 화망가입   로그인<br>위 Publish 옥선익 Selling, Burying 및 감색 서비스를 모든 API로 개공합니다.<br>목록 2019년 1414 1112 연박에 가 유명에 4610001 기억분주 MC                                                                                                | 1. 옥션 판매자 계정으로 로그인 > 하단 Open API 접속<br>또는, 아래 Open API URL접속                                                                                       |
| * 사카스이명생법<br>* OpenAR 사카스북록<br>* 개발리파탄스<br>* 개발리파탄스<br><b>공자사항</b><br>* 일반문자<br>* 5RQ | 물건, 강감, 물건, 기술, 물건, ▷/감           물건, 강감, 물건, 기술, 물건, ▷/감           1           유선 Open API7) 처음이십니까?           용선 Open API7) 처음이십니까?           일, 오ంగ API8 (해외 방송이십니까?)           일, 오ంగ API8 (해외 방송이십니까?)           일, 오ంగ API8 (해외 방송이십니까?)           일, 오ంగ API8 (해외 방송이십니까?)           일, 오ంగ API8 (해외 방송이 명임, 오ంగ API8 (해외 명임, 오ంగ API8 (해외 명임, 오ంగ API8 (해외 명임, 요.ศ. API8 (해외 명임, 요.ศ. API8 (해외 명임, 요.ศ. API8 (해외 명임, 요.ศ. API8 (해외 명임, 요.ศ. API8 (해외 명임, 요.ศ. API8 (해외 명임, API8 (해외 명임, API8 (MI8 (MI8 (MI8 (MI8 (MI8 (MI8 (MI8 (M | • Auction Open API 단/·         • 개발자 프로그·           • Auction Open API 단/·         • 개발자 프로그·           • Altil-O IS양병법         • 모든 학물이 필           • 이미 API 신비스으록         • 기발 레마란스           • 개발 레마란스         • 회발빈 호           • 공자사항         • 비발번 호 | 전 브로 가위는 가위로 1997 즉 가위적 비용화가 위에서 가족<br>앱 서비스를 이용하기 위해서는 육산 회원가입과 별도의 회원가입이 필요합니다.<br>수 입명 첫물입니다.<br>- 네일번 한는 아직 프건동 하나를 만득해야 합니다.<br>1.12가 이상 2.5가이상 같은 다스는자 포함<br>5.8자이상 특수준자 포함 (특수준자 포함 (특수준자 또).@.#.5.%,^.5.+?,~ | 2. 개발자프로그램 계정생성<br>- 개발자 회원가입 후 로그인 (옥션 회원 계정과 별도로<br>추가 가입)                                                                                       |
| * DPW321<br>Open API 성물<br>* Nd.2010101<br>* FHP.dwn.C/C++,ASP                        | 유민(Hapo)(X) 가기 · 회원가입 · (아이지 가기 · )<br>인(Hapo)(X) 가기 · (아이지 가기 · )                                                                                                    | · 알반증지         · 희 사영           · FAQ         · 희 사영           · DPW 쉽기         · 이 응           Open API 생물         · 희 외유 영           · · · · · · · · · · · · · · · · · · ·                                                                               | ● 개인 O 사업자<br>전텍(▼)                                                                                                    | 3. AppID등록<br>- 로그인 후 회원정보수정 페이지에서 추가 버튼 클릭하여<br>AppID등록. 등록 시 아래 항목 정보로 기입하여 등록                                                                   |
| 3 Applicati<br>→개발자 프로그램 A<br>- 모두 하목에 찍수 1                                           | ion 정보등록 사비스재공을 위해여 각 목록을 정해히 기재해주세요<br>네비스를 이용히기 위해서는 옥선 회원가입과 별도의 회원가입이 필요합니다.<br>외력 한문입니다.                                                                                                    | * Net 소개 에제<br>+ PHP, Jona, C/ C ++, ASP<br>* API 작집실명 페이지<br>+ 옥선회일 만증디켓 발급                                                                                                    | [전력] ♥                                                                                                    | 1) Application 명 : 중소기업유통센터 온라인플랫폼<br>2) Client 유형 : Web<br>2) 데스트 회거                                                                              |
| 회원ID<br>App ID<br>비밀번호<br>비밀번호 화이                                                     | pilgoo7                                                                                                    | 문의계사판<br>+ 함수별문의<br>+ Flash / Silverlight<br>지유계시파                                                                                                    | 이 이용약환(이하 '약환')이란 합니다)은 주식회사 이배이코린(아(이하 '회사'라 합니다)과 옥선 개발자 프로그<br>점 Auction Open API 이용고객 건해 API 서비스의 이용에 관한 제반 사항과 기타 필요한 사항을 규정함을<br>목적으로 합니다.<br>작관내용에 동의합니다                                                      | 3) 데스드 완경<br>- 언어 : JAVA<br>- OS : Linux                                                                                                    |
| Application 명<br>Description                                                          | Web O SmartClient                                                                                                    | · 가입인사<br>· 게인사항<br>· 내데시입器내기<br>· 기술은의 지유로운글 프로그램 안중성                                                                                                    | • 아래에 보이는 순서대로 숫자 및 문자를 모두 입력해 주세요.                                                                                                    | - 미들웨어 : 기타<br>4) IP<br>- 실서버 : 115 92 75 15                                                                                                    |
| Client 유형<br>테스트 환경                                                                   | Web 방식의 경우 등록된 IP인 경우 제한없이 호출 가능하며,           Smart Client 방식인 경우 인들 변경을 받은 IP에 참여 호출 가능합니다.           따라서 Smart Client로 방식으로 다른 IP에서 호출하는 경우 다시 인증티켓을 받으셔야 합니다.           안에         O,NET         O ASP         O JSP         ● JAVA         O PHP         ○ JIEF           OS         O Windows         ● Linux         ○ Unix         ○ SOLARIS         ○ JIEF                                                                                                    | 지 <u>주문는 질문</u> FAQ<br>자주에서는 질문을 오았습니다.                                                                                                    |                                                                                                    | - 테스트서버 : 115.92.75.12                                                                                                    |
| 3-4                                                                                   | 메달웨이 OIS OAPACHE OTOMCAT OWEB_LOGIC OWEB_SPHERE ● 21년<br>실서배 테스트시비<br>추가 제거 추가 제거                                                                                                    | 4.03호나 역장에 \$23449                                                                                                    |                                                                                                    | 4. 로그인 > 회원정모수정 > 옥션회원 인증티켓 말급<br>- 위에서 등록한 정보를 입력한 후 API인증티켓 발급 버튼<br>클릭 (App ID와 옥션 판매자계정ID 입력 / 개발자 프로그램<br>ID 아님)                              |
| ЧР.                                                                                   |                                                                                                    |                                                                                                    |                                                                                                    | 5. 발급된 API키 확인 후, 아임셀러 입력(송금방법도 입력)<br>[기본정보관리 > 제휴몰 계정정보 > 옥션]<br>* Open API 사이트 URL<br>http://developer.auction.co.kr/Information.aspx?menu=sub2 |
| (                                                                                     | 중소벤처기업부                                                                                                    |                                                                                                    |                                                                                                    | 🌣 🚣 중소·벤처기업이 튼튼한 대한민국                                                                                                    |

+ + (2) 옥션 API 발급방법

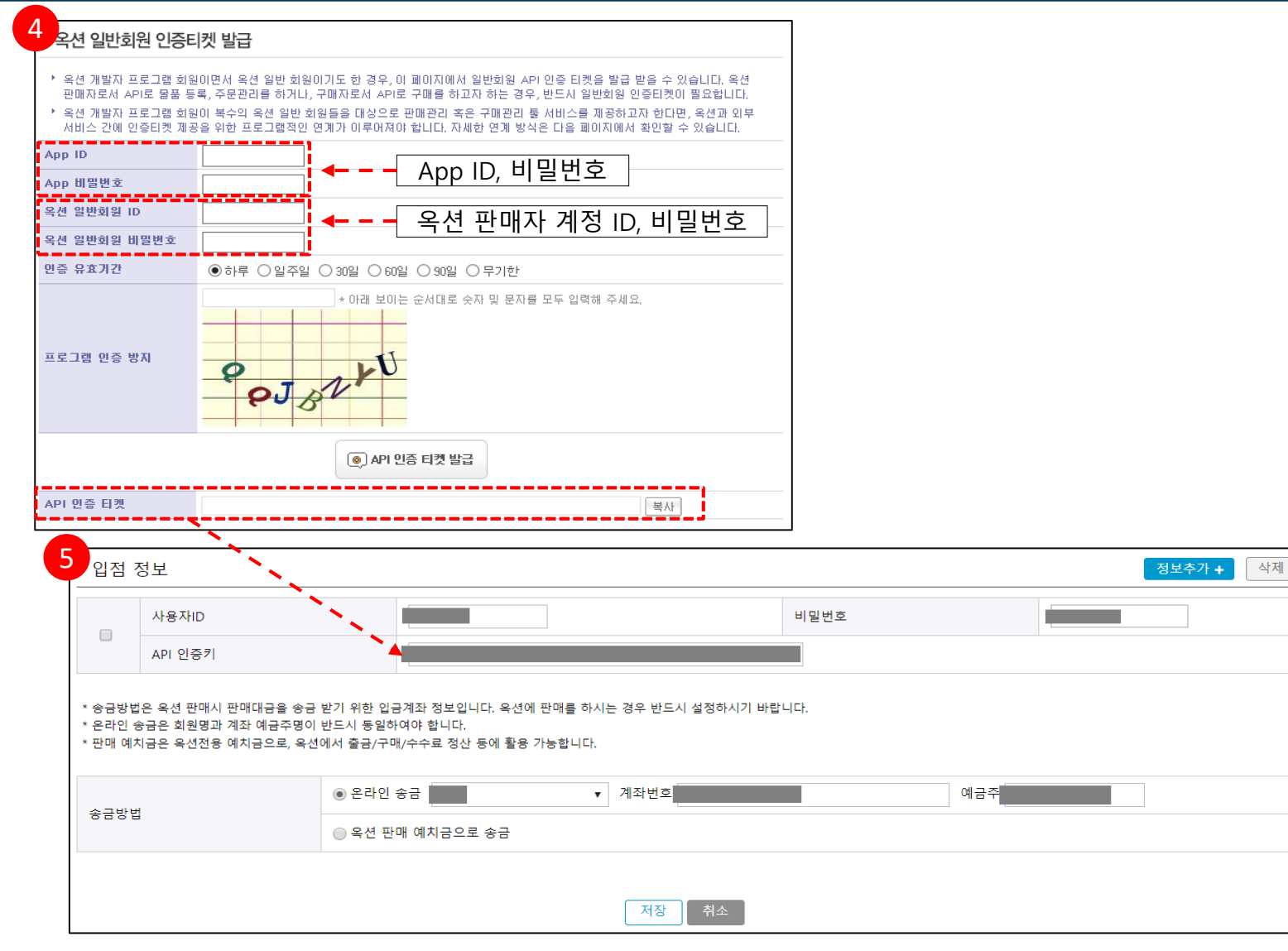

| 키드르이                                                                                                    |
|----------------------------------------------------------------------------------------------------|
| 1. 옥션 판매자 계정으로 로그인 > 하단 Open API 접속<br>또는, 아래 Open API URL접속                                                                                                    |
| 2. 개발자프로그램 계정생성<br>- 개발자 회원가입 후 로그인 (옥션 회원 계정과 별도로<br>추가 가입)                                                                                                    |
| <ul> <li>3. AppID등록</li> <li>로그인 후 회원정보수정 페이지에서 추가 버튼 클릭하여<br/>AppID등록. 등록 시 아래 항목 정보로 기입하여 등록</li> <li>1) Application 명 : 중소기업유통센터 온라인플랫폼</li> <li>2) Client 유형 : Web</li> <li>3) 테스트 환경 <ul> <li>언어 : JAVA</li> <li>OS : Linux</li> <li>미들웨어 : 기타</li> </ul> </li> <li>4) IP <ul> <li>실서버 : 115.92.75.15</li> <li>테스트서버 : 115.92.75.12</li> </ul> </li> </ul> |
| 4. 로그인 > 회원정보수정 > 옥션회원 인증티켓 발급<br>- 위에서 등록한 정보를 입력한 후 API인증티켓 발급 버튼<br>클릭 (App ID와 옥션 판매자계정ID 입력 / 개발자 프로그램<br>ID 아님)                                                                                                    |
| 5. 발급된 API키 확인 후, 아임셀러 입력(송금방법도 입력)<br>[기본정보관리 > 제휴몰 계정정보 > 옥션]                                                                                                    |
| * Open API 사이트 URL<br>http://developer.auction.co.kr/Information.aspx?menu=sub2                                                                                                    |

하며 선명

중소벤처기업부

🗋 📑 🔅 📥

🔅 🚣 중소·벤처기업이 튼튼한 대한민국

### + +(3) 네이버 스마트스토어 API 발급방법

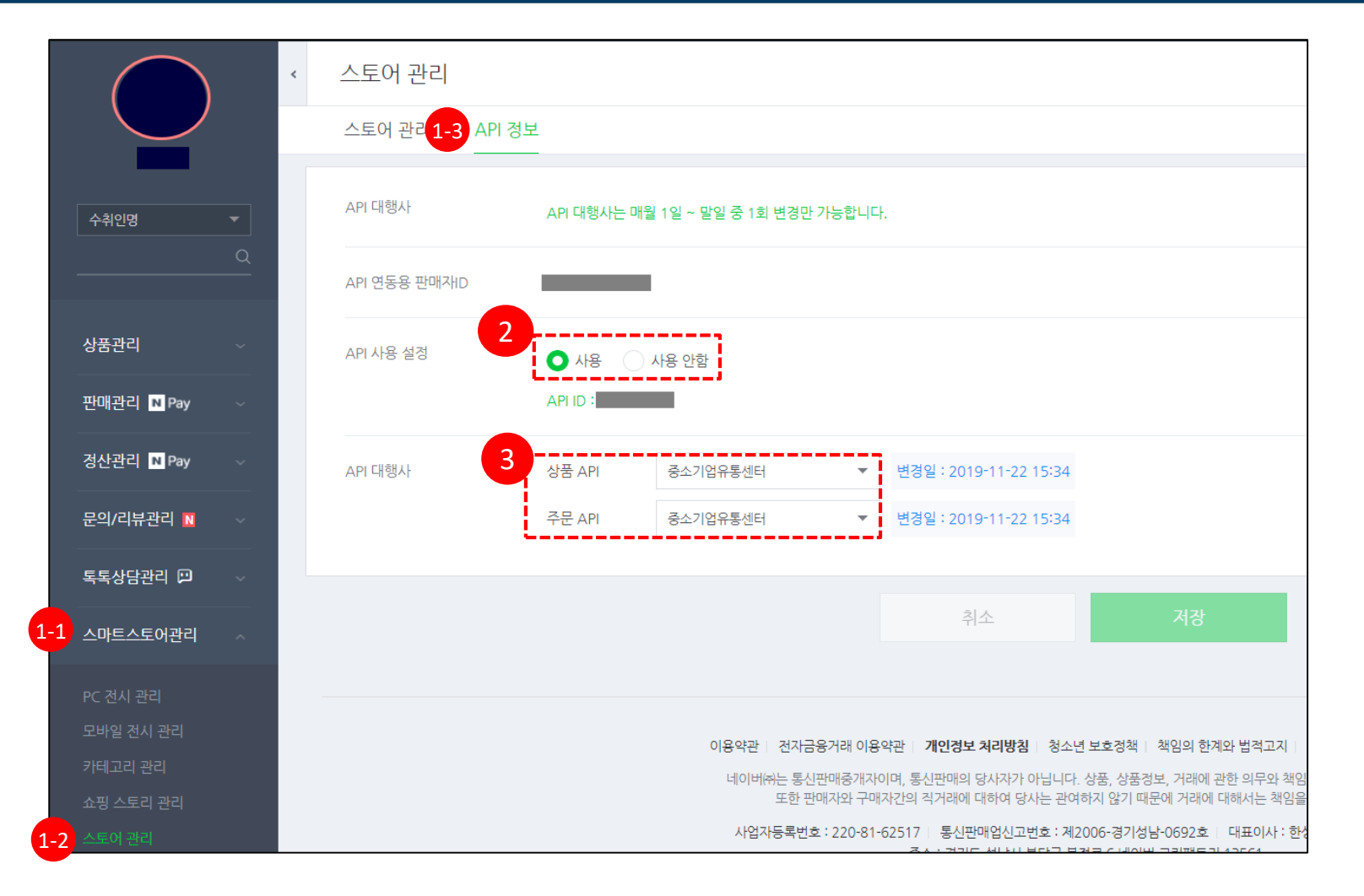

#### <u>화면 설명</u> 네이버 스마트 스토어 로그인 1. 스마트스토어관리 > 스토어관리 > API정보 클릭 2. API 사용 설정 : 사용 선택 3. API 대행사 : 중소기업유통센터 선택 4. 아임셀러 제휴몰 계정정보에 입력 4-1. 로그인 ID와 API연동용판매자ID가 같을 경우 1) 아임셀러 > 기본정보 > 제휴몰 계정정보 2) 로그인 ID(API연동용판매자ID) > '사용자ID' 입력 3) 비밀번호 > '비밀번호' 입력 4) API ID > 'API인증키' 입력 5) 스토어팜 연결 주소 입력 - 왼쪽 위 스토어팜 프로필사진 클릭 > 주소창 맨 끝 슬래시(/) 뒤에 있는 텍스트 4-2. 로그인 ID와 API연동용판매자ID가 다를 경우 1) 아임셀러 > 기본정보 > 제휴몰 계정정보 2) 로그인 ID > '사용자ID' 입력 3) 정보추가 4) API연동용판매자ID > 추가된 행의 '사용자ID'에 입력 5) 비밀번호 > '비밀번호' 입력 6) API ID > 'API인증키' 입력 7) 스토어팜 연결 주소 입력 - 왼쪽 위 스토어팜 프로필사진 클릭 > 주소창 맨 끝 슬래시(/) 뒤에 있는 텍스트

중소벤처기업부

#### 💷 🍳 🚣 중소·벤처기업이 튼튼한 대한민국

### + +(3)네이버 스마트스토어 API 발급방법

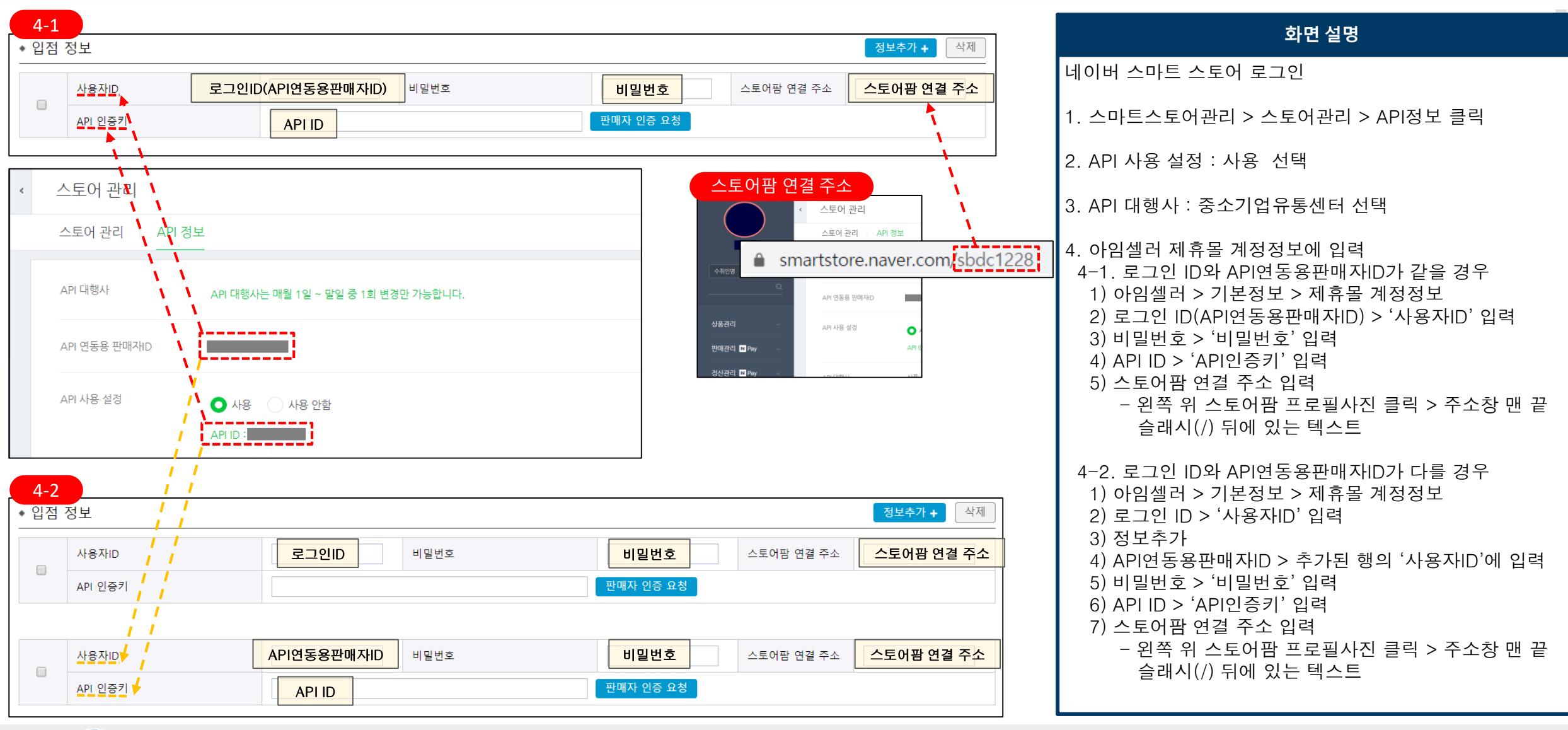

#### 🚣 중소·벤처기업이 튼튼한 대한민국

Q

## + (4) 인터파크 API 발급방법

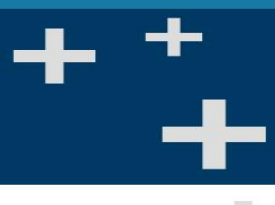

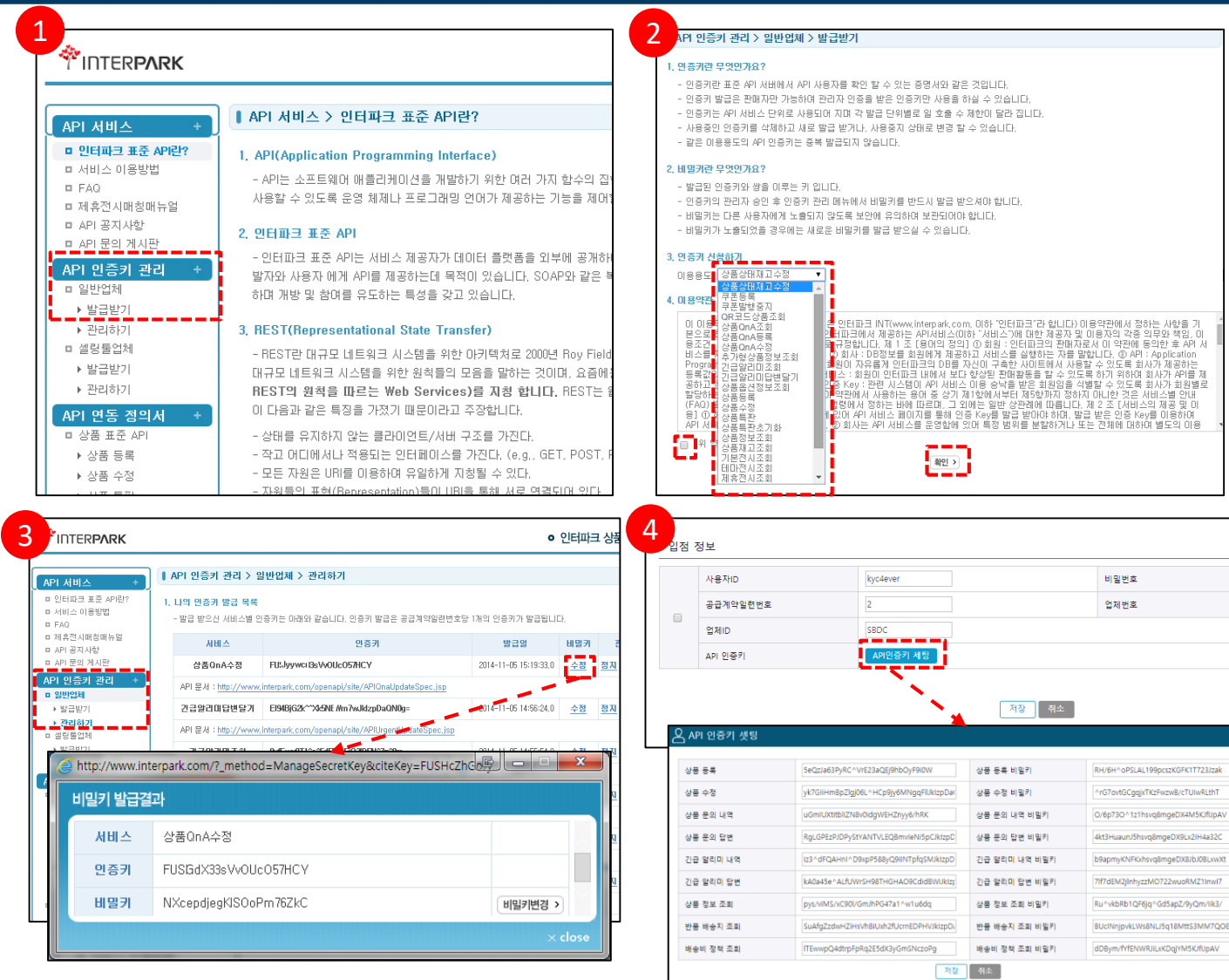

|           | 화면 설명                                                                                                    |
|-----------|----------------------------------------------------------------------------------------------------|
|           | 인터파크 판매자 계정으로 로그인 후, API키 사이트 접속                                                                                                    |
|           | 1. 왼쪽 API 인증키 관리 > 일반업체 > 발급받기 클릭                                                                                                    |
|           | 2. 인증키 신청하기 > 사용용도, 아래 내용들 선택 후 확인<br>- 상품등록<br>- 상품수정<br>- 상품QnA조회<br>- 상품QnA등록<br>- 긴급알리미조회<br>- 긴급알리미답변달기<br>- 상품정보조회<br>- 반품배송지조회<br>- 배송비정책조회 |
| <u>या</u> | 아임셀러 제휴몰 계정정보에 ID/PW 등록 후<br>콜센터로 대행 요청하시길 바랍니다.                                                                                                   |
|           | 3. 담당자한테 승인 메일 받은 후,<br>API 인증키 관리 > 일반업체 > 관리하기 > 인증키 확인                                                                                          |
|           | 4. 아임셀러 > 기본정보관리 > 제휴몰 계정정보 > 인터파크<br>란에 정보 입력 후 저장                                                                                                |
|           | * Open API 사이트 URL<br><u>http://www.interpark.com/openapi/site/APIUrgentInfoSpec.jsp</u>                                                           |
|           |                                                                                                    |

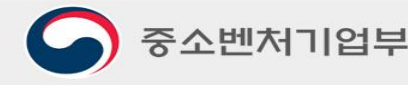

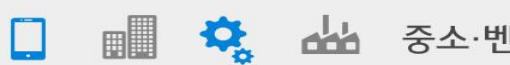

정보추가 + 스

.....

3000054267

🔅 🚣 중소·벤처기업이 튼튼한 대한민국

## + + (5) 쿠팡API 발급방법

| $\equiv$ | coupan <mark>g v</mark> | ving | 온라인문의 도움                                                                                                    | 말 1 업체명 ~    |
|----------|-------------------------|------|----------------------------------------------------------------------------------------------------|--------------|
| w<br>X   | 마이샵<br>프로모션             | ~    | 추가 판매 정보 2                                                                                                  | 업체명          |
| Θ        | 광고 관리                   | ~    | <ul> <li>휴가시즌 판매자와 고객 간의 원활한 커뮤니케이션을 위해, 귀사의 휴무 일정을 공유 부탁합니다.</li> <li>정보 수정 후 "저장" 버튼을 꼭 눌러주세요.</li> </ul> | 판매자정보        |
| ah       | 판매통계                    | >    |                                                                                                    | 계정정보         |
| 0        |                         |      | 성산 유영 - 성산 유영을 변경하시면 나몸날 1일부터 반영됩니다.                                                                        | 담당자 관리       |
| ×        | 판매사성보                   |      | 적용중인 정산 유형 주정산 🎤                                                                                            | 비밀번호 변경      |
|          | 판매자정보                   |      | 3                                                                                                    | 추가판매정보       |
|          | 계정정보                    |      | <b>쿠팡 지원 할인 프로그램</b> 동의 여부를 변경하시면 익일부터 반영됩니다.                                                               | 판매자점수        |
|          | 담당자 관리                  |      | ② 일자 전환 직전 시간대(오후 11시50분 ~ 오후 11시59분)의 쿠팡 지원 할인 프로그램 참여 여부 변경은 시스템 전환 작업으로 익일 반영이 이루어지지 않을 수 있습니다.          | 배송달력 관리      |
|          | 비밀번호 변경                 |      | 적용 중이 돈이 여부 돈이 (친종 벼경의자 · 2019_03_20) 🖍 코파지원 함이 프로그램 아내                                                     | SMS/이메일 수신관리 |
|          | 추가판매정보                  |      |                                                                                                    | 계약 관리        |
|          | 판매자점수                   |      |                                                                                                    | 주소록/배송정보 관리  |

OPEN API 키 발급 '발급'버튼으로 키를 발급받을 수 있습니다.

| 4 | 카테고리 | 리 자동매칭 이용동의 | 약관동의 완료 API Key 특 | 발급 완료 발급   |          |                    |                                           |                        |                |
|---|------|-------------|-------------------|------------|----------|--------------------|-------------------------------------------|------------------------|----------------|
|   | 업체크  | 코드          | Access Key        | Secret Key | 사용 목적    | 유효 2               | 기간 매                                      | 핑상태                    |                |
|   |      |             |                   |            | OPEN API | - Windov<br>[설정]으로 | <b>vs 정품 인증</b><br><sub>이동하여 Window</sub> | <b>ive</b><br>/s를 정품 인 | <u>기</u> 증합니다. |
| 5 |      |             |                   |            |          |                    |                                           |                        |                |
|   |      | 사용자ID       |                   |            | 비밀번호     |                    |                                           |                        |                |
|   |      | 업체ID        |                   |            | 비밀키      |                    |                                           |                        |                |
|   |      | API 인증키     |                   |            |          |                    |                                           |                        |                |

| 화면 설명                                                                                                    |
|----------------------------------------------------------------------------------------------------|
| <ol> <li>쿠팡 판매자 센터 로그인 후 OEPN API키 발급</li> <li><b>대행사가 타 셀링툴인 경우 정상연동되지 않습니다.</b> <ol> <li>우측 상단 "업체 이름" 클릭</li> <li>"업체정보 변경" 클릭</li> <li>"추가판매정보" 클릭</li> <li>하단 OPEN API키 발급</li> <li>"약관동의" 및 "발급" &gt; 저장</li> <li>아임셀러 &gt; 기본정보관리 &gt; 제휴몰 계정정보에<br/>발급받은 API 등록 (아래 내용 참조)</li> </ol> </li> </ol> |
| 2. 아임셀러에 입력<br>1) 아임셀러 > 기본정보관리 > 제휴몰 계정정보 > 쿠팡<br>2) 사용자 ID, 비밀번호 입력<br>3) 업체 ID(=업체코드)<br>API 인증키(=Access Key)<br>비밀키(=Secret Key) 입력<br>4) 저장                                                                                                    |
|                                                                                                    |

Ϛ 중소벤처기업부

🏢 🙇 🚣 중소·벤처기업이 튼튼한 대한민국

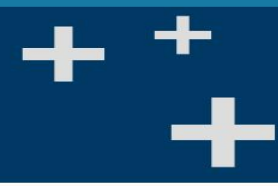

### + +(6) 티몬API 발급방법

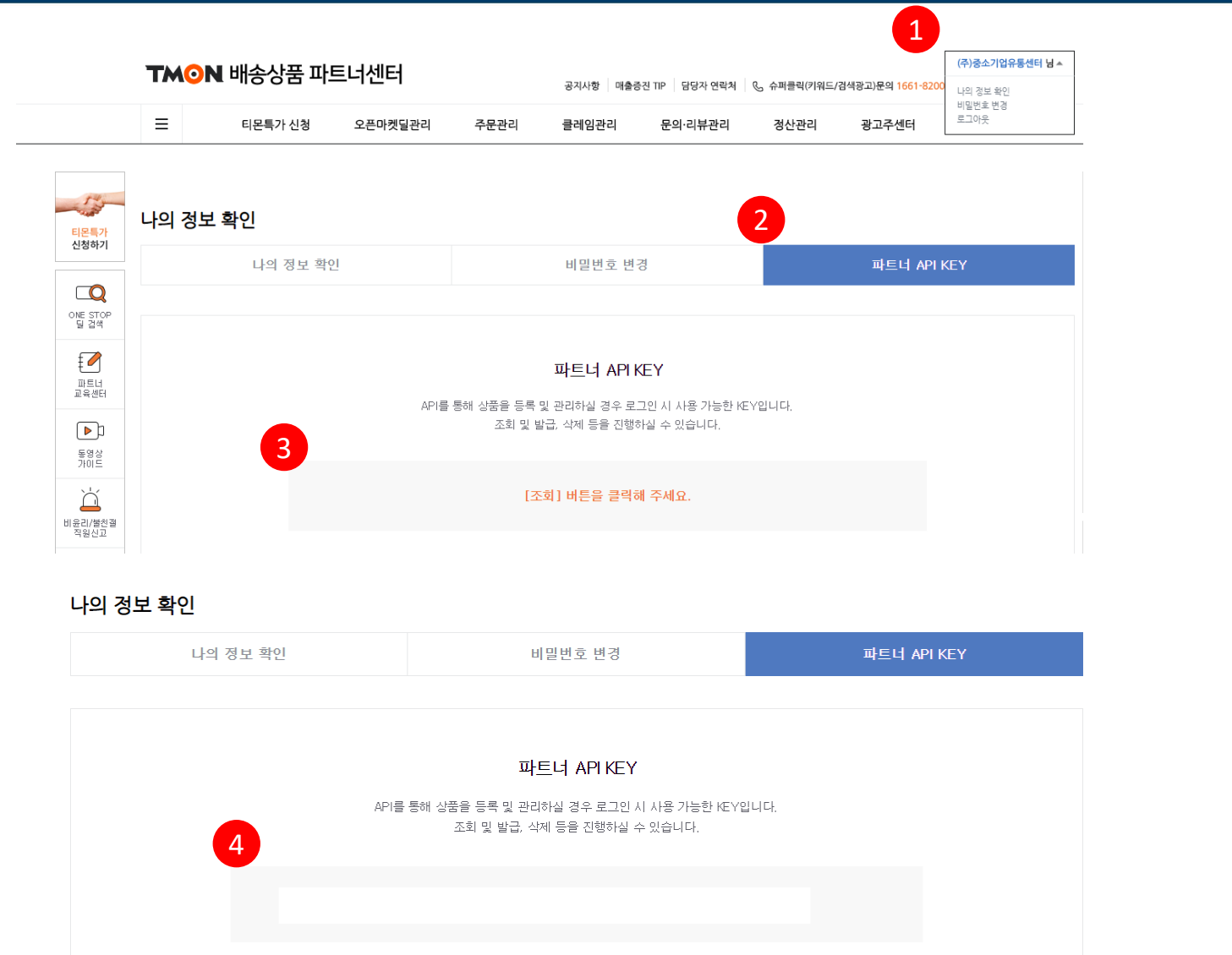

|                                                         | 화면 설명                                                                                                    |
|---------------------------------------------------------|----------------------------------------------------------------------------------------------------|
| 1. 티몬<br>1) 두<br>2) "<br>3) "<br>4) 조<br>5) 티<br>티<br>도 | 은 판매자 센터 로그인 후 OEPN API키 발급<br>우측 상단 " <b>업체 이름</b> " 클릭 <b>=&gt; "나의 정보확인</b> " 클릭<br><b>파트너 API KEY</b> " 탭 클릭<br>조회" 버튼 클릭<br>조회된 " <b>API KEY</b> " 정보 확인 및 복사<br>티몬 <b>"오픈마켓 딜 판매자 계정"</b> 만 파트너 API KEY<br>발급이 가능합니다.<br>티몬 <b>"특가딜 판매자 계정"</b> 등은 API KEY 발급이<br>티지 않습니다. |
| 2. 아임<br>1) 아<br>2) 사<br>3) 발<br>4) 저                   | 셀러에 입력<br> 임셀러 > 기본정보관리 > 제휴몰 계정정보 > 티몬<br> 용자 ID, 비밀번호 입력<br> 급받은 API KEY 를 API 인증키 항목에 입력<br> 장                                                                                                    |

🔅 🚣 중소·벤처기업이 튼튼한 대한민국

중소벤처기업부

## + + (7) 위메프 API 발급방법

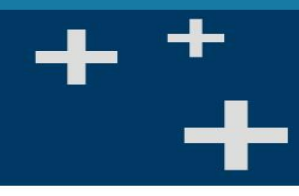

💵 🕏 📥 중소·벤처기업이 튼튼한 대한민국

| ☴ 위에프 파트너2.0                          |                | (주)중소기업유통센터는                                                                                                    | ∨ ☞ 고객문의 2건 | 화면 설명                                                                                    |
|---------------------------------------|----------------|----------------------------------------------------------------------------------------------------|-------------|------------------------------------------------------------------------------------------|
| 맘 전체메뉴                                | ○ 주문 ○ 상품 ○ 배송 | 구매번호     ▼ 최근 1개월 내 검색     Q                                                                                                    |             | 1. 위메프 판매자 센터 로그인 후 OEPN API키 발급<br>1) 우측 상단 " <b>업체 이름</b> " 클릭 <b>=&gt; "정보수정</b> " 클릭 |
| 🝳 검색특가/최저가 관리                         | 마케팅 정보         |                                                                                                    |             | 2) 하단의 "API 연동정보" 확인<br>3) "API 대해사" 서택                                                  |
| 🗄 상품 🗸                                | 판촉지원 프로그램 설정 👔 | 신청안함(2020-09-28 1453) 변경하기 신청 이력조희                                                                                                    |             | 4) "API 인증키" 정보 확인 및 복사                                                                  |
| ᇦ 주문/배송 ∨                             | 위메프 지원할인 프로그램  | 신청안함 변경하기 신청 이력조회                                                                                                    |             | 2. 아임셀러에 입력                                                                              |
| @ 클레임 ∨                               | 파트너 프로모션 이용    | 동의안함                                                                                                    |             | 1) 아임젤러 > 기본정모관리 > 세유돌 계정정모 > 위베프<br>2) 사용자 ID, 비밀번호 입력                                  |
| ☞ 쿠폰/프로모션 ~                           |                |                                                                                                    |             | 3) 말급받은 API KEY 를 API 인증키 항복에 입력<br>- 4) 저장                                              |
| · · · · · · · · · · · · · · · · · · · | API 연동 정보      |                                                                                                    |             |                                                                                          |
| ☞ 문의/리뷰 ∨                             | API 대행사        | 선택 ▼ 인증기 발급                                                                                                    |             |                                                                                          |
| 協 → 도어                                | API 인증키        |                                                                                                    |             |                                                                                          |
| 다. 공지사항 ∨                             |                | <ul> <li>이용 중인 대행사 선택 후, [인증키 발급] 버튼을 클릭하시면 API 인증키가 발급됩니다.</li> <li>이용 중인 대행사 변경이 필요하신 경우. 대행사를 변경 선택 후 다시 [인증키 발급] 버튼을 클릭하시면 새로운 API 인증키가 발급되며 기존 인증키는 폐기됩니다.</li> </ul> |             |                                                                                          |
| ı  <b>Ş</b> 7 <b>I</b> ∨              |                |                                                                                                    |             |                                                                                          |
| ─<br>⑦ WAPI기술검토 ∨                     |                |                                                                                                    |             |                                                                                          |
|                                       |                |                                                                                                    |             |                                                                                          |
|                                       |                |                                                                                                    |             |                                                                                          |
|                                       |                |                                                                                                    |             |                                                                                          |
|                                       |                |                                                                                                    |             |                                                                                          |

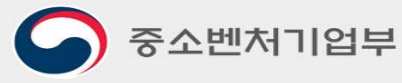

## + (8) 지마켓 API 발급방법

중소벤처기업부

◆ 제휴몰 정보

🔿 목견 🛛 🖲 G마켓/G9

• 입점 정보

제휴몰명

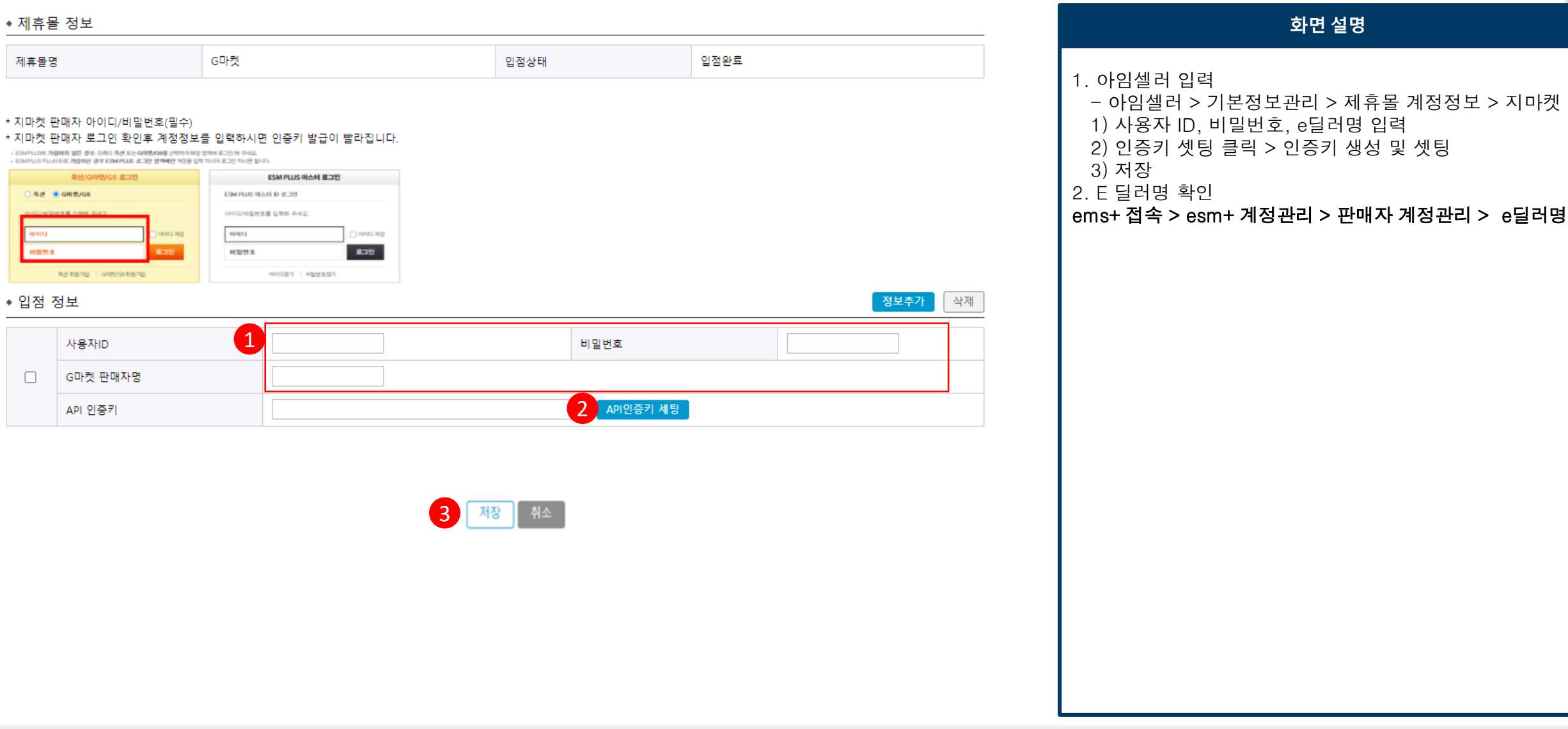

🔅 🚣 중소·벤처기업이 튼튼한 대한민국

## + +(9

| ) 🗄             | 롯데온           | API 발급방                                                                     | 법               |                  |                           |                   |                                        |    |                                                              |
|-----------------|---------------|-----------------------------------------------------------------------------|-----------------|------------------|---------------------------|-------------------|----------------------------------------|----|--------------------------------------------------------------|
| 전체 ☰            |               | 알림을 확인해주세요! 판매자                                                             | 연락 0   발송(오늘    | 마감 1 / 지연 0) 🕴 대 | ∦용량파일 (UP <b>0</b> / DOWN | 0) 🛞              |                                        |    |                                                              |
|                 | 홈 OpenAP×     |                                                                             |                 |                  |                           |                   |                                        |    |                                                              |
|                 | OpenAPI관리 ?   |                                                                             |                 |                  |                           |                   |                                        |    | 1 롯데온 인증                                                     |
| -               | 정보설정          | 1:1 문의                                                                      |                 |                  |                           |                   |                                        |    |                                                              |
| <u>م</u>        | 1단계. 서버 IP 등록 |                                                                             |                 |                  |                           |                   |                                        | _  | 1) 판매자정도<br>2) 셀링툴 선택                                        |
| 들겨찾기            | 연동 방법         | ✔ 호스팅/셀러툴 🗌 직접입력                                                            |                 |                  | 2                         |                   |                                        |    | 호스팅/셀i                                                       |
| \$<br>\$        | < 호스팅/셀러둘 선택  | EC모니터 ERPia 사방넷 샵링커 샵                                                       | 플링 🗌 셀러고 🔛      | 셀러픽 셀메이트         | 셀프로 🔽 아임셀러                | 위즈파스타 🗌 이셀러스 🗌 이지 | 어드민 🗌 카페24                             |    | IP:115.9<br>3) 인증키 복/                                        |
| ☆<br>☆          |               | - 호스팅/셀러툴을 이용하실 경우, 사용하시는 셀러툴을 체크해주서<br>- 서버 IP는 세미콜론()으로 구분하여 복수입력이 가능합니다. | 네요. 직접입력과 중복 사용 | 가능합니다.           |                           |                   |                                        |    |                                                              |
| ☆<br>2 ☆<br>2 ☆ |               |                                                                             | Æ               | ·장하기             |                           |                   |                                        |    | <ul> <li>발급받은 인종</li> <li>발급일로부터</li> <li>유호기가 마련</li> </ul> |
| 4 🔶             | 2단계. 인증키 정보   |                                                                             |                 |                  |                           |                   |                                        |    | 및                                                            |
| ☆<br>☆          | 키발급           |                                                                             |                 |                  |                           |                   |                                        |    | 아임셀러 AF                                                      |
|                 |               | 인증키                                                                         | _               | 발급일              | 유효기간                      | 상태                | 삭제                                     |    | 1 로데오이즈                                                      |
| ~               | 3             | 19a48d418875085c3757                                                        | 복사              | 2021-05-13       | 2022-05-13                | Windows 정품 인증     | ~~~~~~~~~~~~~~~~~~~~~~~~~~~~~~~~~~~~~~ |    | 그. 굿데는 한중                                                    |
|                 |               |                                                                             |                 |                  |                           |                   |                                        |    | - 기본정보관                                                      |
| н               |               |                                                                             |                 |                  |                           |                   | 저비ᄎ기내                                  | 사제 |                                                              |

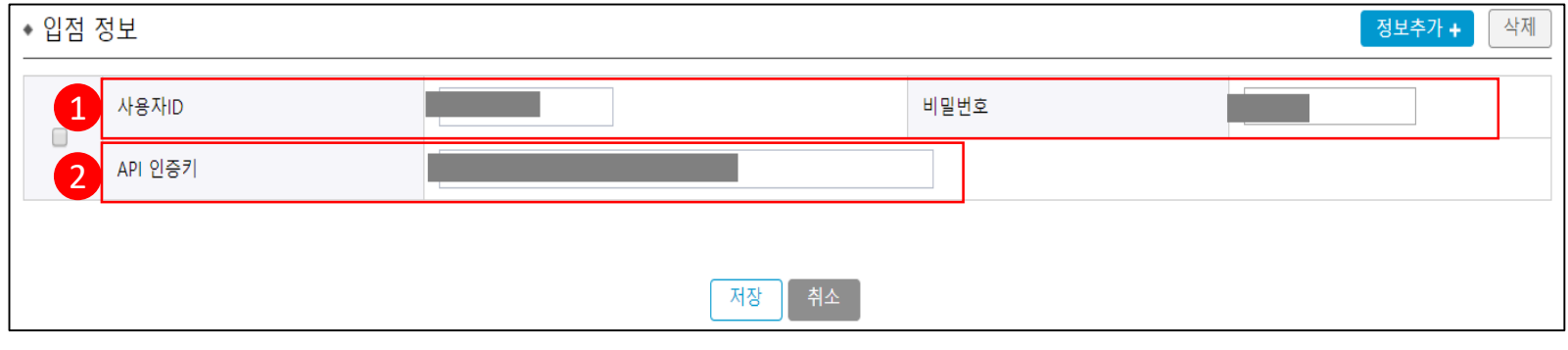

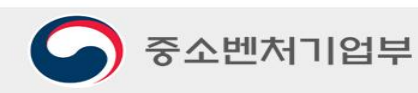

1

고객센터

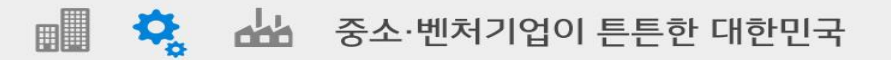